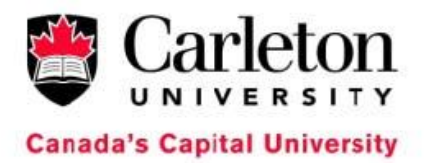

## 1) Login to Carleton Central at <a href="http://central.carleton.ca">http://central.carleton.ca</a>

| Canada's Capital University                                                        |                                                                                                | K                                                            | - Ar                                                                     | 6                                                                                  | Se                                                         |                                                               |
|------------------------------------------------------------------------------------|------------------------------------------------------------------------------------------------|--------------------------------------------------------------|--------------------------------------------------------------------------|------------------------------------------------------------------------------------|------------------------------------------------------------|---------------------------------------------------------------|
| Search                                                                             | Library                                                                                        | Carle                                                        | eton A-Z                                                                 | CU Phon                                                                            | ebook                                                      | Campus Map                                                    |
|                                                                                    | Prospective Stud                                                                               | ents                                                         | New & Cur                                                                | rent Students                                                                      | Alumni                                                     | Faculty/Staff                                                 |
| Carleton Central                                                                   |                                                                                                |                                                              |                                                                          |                                                                                    |                                                            |                                                               |
| Login to Carleton Central<br>View Public Class Schedule<br>Registrar's Office      | Carleton Central prov<br>Students will find even                                               | es<br>vides online<br>erything you i                         | services for stu<br>need to review                                       | idents and employ<br>your admission ap                                             | yees at Carleton<br>oplication, registe                    | University.<br>er for courses, change                         |
| Admissions<br>Graduate Studies<br>Human Resources                                  | Employees will find in                                                                         | our student r<br>ofermation o<br>Central                     | n payroll, bene                                                          | e.<br>fits, and more.                                                              |                                                            |                                                               |
| Fees                                                                               | Public Class Sche                                                                              | edule - Acces                                                | ss class scheo                                                           | lule information wi                                                                | ithout logging into                                        | o Carleton Central.                                           |
| Awards<br>MyCarleton (Connect)<br>Student Academic Success<br>Centre<br>Contact Us | Carleton Central cont<br>change will become<br>Please verify the succ<br>remain confidential a | tains secure<br>effective imn<br>cess of your<br>nd you shou | information. U<br>nediately. You<br>activities after<br>Ild not share yo | Unless otherwise r<br>are responsible fo<br>changes have bee<br>ur PIN with others | noted, any inform<br>or any changes m<br>on made. All pers | ation you enter or<br>nade using your ID.<br>sonal data is to |
| © 2012 Carleton University                                                         | 1125 Colonel By Drive, O                                                                       | ttawa, ON, K1                                                | S 586 Canada   (                                                         | 613) 520-7400                                                                      | Co                                                         | ntact CU   Privacy Policy                                     |

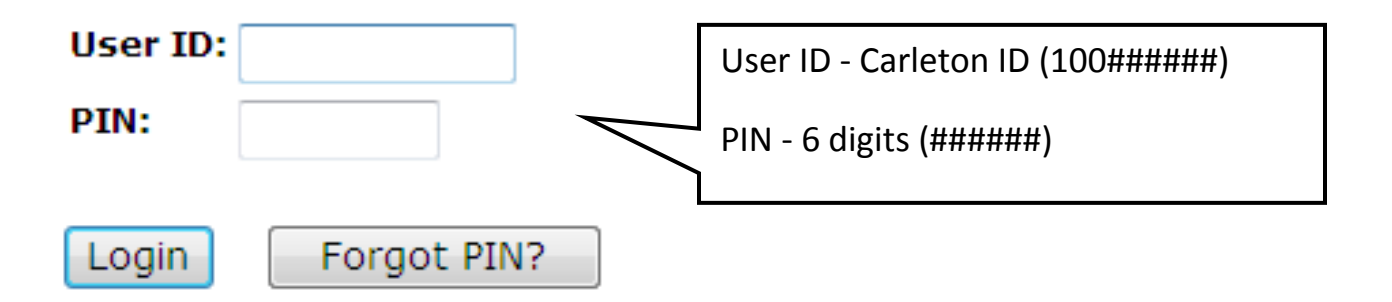

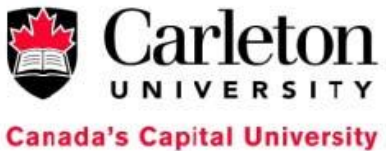

## 2) Select "CampusCard Web Center"

| Carleton Central                                                                                                    |                    |     |
|----------------------------------------------------------------------------------------------------|--------------------|-----|
| Personal Information Student Services Employee Services                                                                                                    |                    |     |
|                                                                                                    | SITE MAP HELP      | EXI |
| 1ain Menu                                                                                                    |                    |     |
|                                                                                                    |                    |     |
| Last web access on Sep 24, 2012 at 08:07 pm                                                                                                    |                    |     |
| Personal Information                                                                                                    |                    |     |
|                                                                                                    |                    |     |
| Change your Carleton Central PIN                                                                                                    |                    |     |
| <ul> <li>Change security question &amp; answer</li> </ul>                                                                                                    |                    |     |
| <ul> <li>Update addresses and phone numbers</li> </ul>                                                                                                    | •                  |     |
| View name change information                                                                                                    |                    |     |
| <ul> <li>Personal Emergency Contact Information</li> </ul>                                                                                                    |                    |     |
| <ul> <li>Campus Card: The CampusCard online services can now be accessed through the Campus Card: The Campus Card online services can now be accessed to ough the Campus Card.</li> </ul> | puscard Web Center |     |
| <ul> <li>MyCarletonOne Account Information and Carleton Email address</li> <li>Travel Devictor</li> </ul>                                                                                 |                    |     |
| <ul> <li>Travel Kegistry</li> </ul>                                                                                                    |                    |     |

3) You will then be redirected to an external site - CampusCard Web Center

| CampusCard Web Center                                                                              |
|----------------------------------------------------------------------------------------------------|
| Login                                                                                              |
| To log in, please use your MyCarletonOne user name and                                             |
| password.<br>If you haven't set up your MyCarletonOne account, <u>go here</u><br>now to set it up! |
| Username:                                                                                          |
| Password:                                                                                          |
| Submit                                                                                             |
|                                                                                                    |

4) Login with your MyCarletonOne credentials (firstnamelastname and password for CUNET)

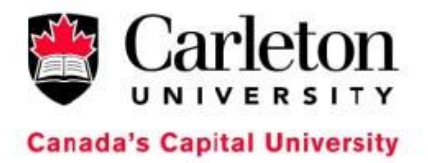

I.

## 5) Select "Set PIN" From the Menu

| enu                                          | Set PIN                                          |
|----------------------------------------------|--------------------------------------------------|
| Home<br>Transaction Review<br>Deposit Funds  | Enter your new PIN, confirm it then press submit |
| Report Lost Card<br>Set PIN                  | Enter PIN :<br>Confirm PIN :                     |
| Notification Preferences                     | Submit                                           |
| Contact Us<br>Logout                         |                                                  |
| 2012 Carleton University. All rights re      | eserved. <u>CampusCard Home</u>                  |
| 6) Enter a new 4-Digi<br>7) Re-Enter New 4-D | it PIN in the Enter PIN field<br>igit PIN        |
| 8) Click "Submit"                            |                                                  |
|                                              |                                                  |

| HE CARD                  | CampusCard Web Center |  |  |
|--------------------------|-----------------------|--|--|
| lenu                     |                       |  |  |
| Home                     |                       |  |  |
| Transaction Review       |                       |  |  |
| Deposit Funds            | Set PIN               |  |  |
| Report Lost Card         |                       |  |  |
| Set PIN                  | Your PIN has been set |  |  |
| Notification Preferences |                       |  |  |
| Contact Us               |                       |  |  |
| Logout                   |                       |  |  |